## REGISTRAR ALBARÁN

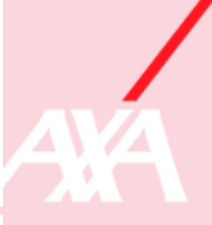

## INTRODUCCIÓN

Aprende a registrar y confirmar tus trabajos realizados en un albarán, aprende a controla que ningún expediente se vaya de plazo de facturación (30 días) desde la finalización del último gremio. Solo hay que generar un albarán por expediente

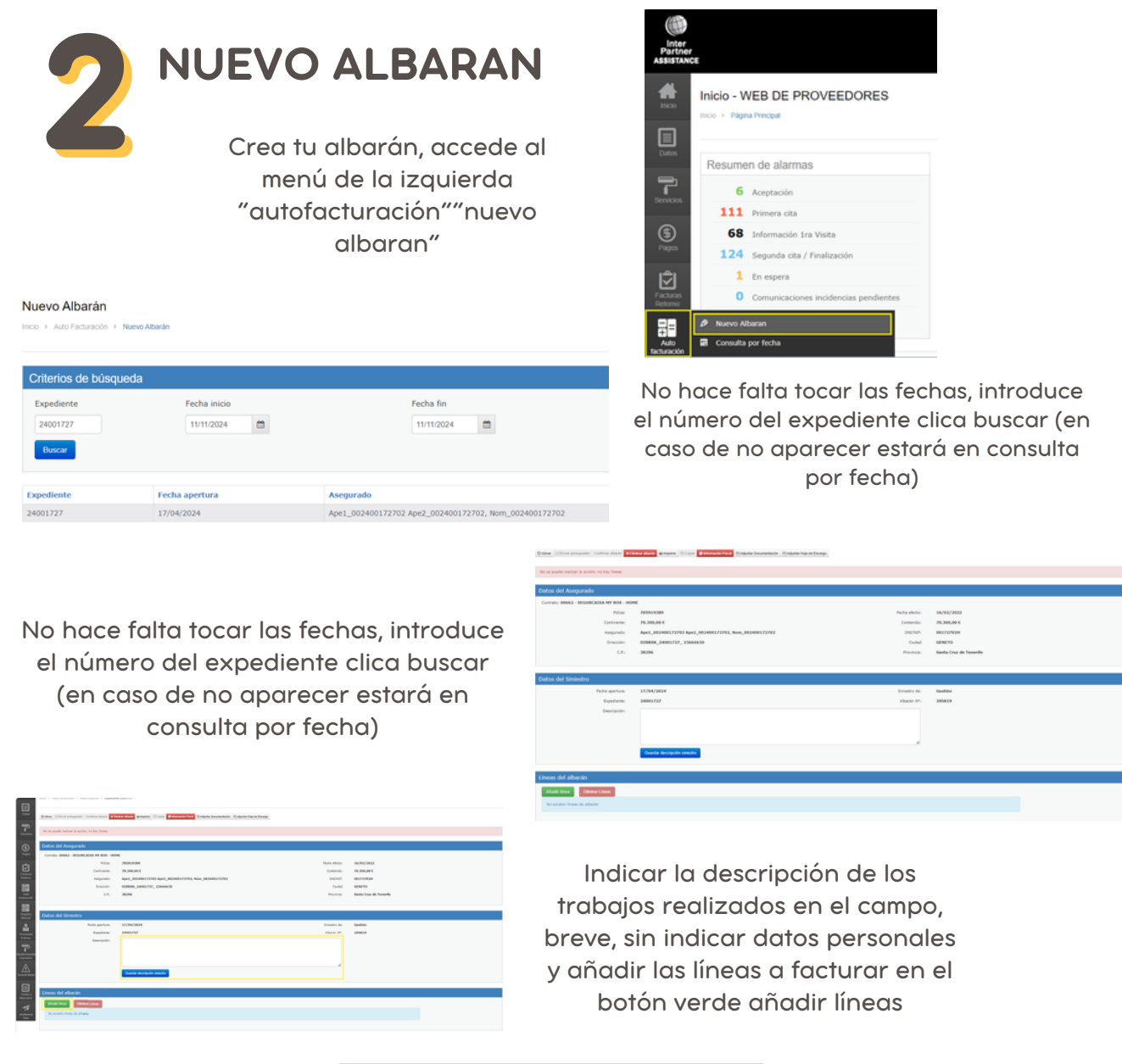

Añadimos las líneas por tarifa, mano de obra, material... indicando en descripción los trabajos realizados y la cantidad correcta ml, m2...

| C Urgente            |                                       |                                                                                                    |
|----------------------|---------------------------------------|----------------------------------------------------------------------------------------------------|
| 201A SUSTITUCIÓN     | EN VOVIENDAS 👻                        |                                                                                                    |
| 201.1 SUSTITUCIÓN    | ETUBERÍA DE ALIMENTACIÓN (Hasta 1 ml) | ~                                                                                                    |
| Realizado            | ~                                     |                                                                                                    |
| Sustitución 0,3ml de | tuberia agua fria lavabo              |                                                                                                    |
| Seleccione una opci  | 6e                                    | u de la constante de la constante de la consta |
| 0,3                  | Estéticos                             | Perjudicado                                                                                                    |
| 0,30                 |                                       |                                                                                                    |
|                      |                                       | Acaptar                                                                                                    |
|                      |                                       |                                                                                                    |
|                      |                                       |                                                                                                    |
|                      |                                       |                                                                                                    |

Una vez todas añadidas líneas y rellenado descripción clicamos "confirmar albarán"

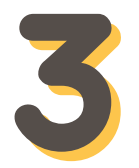

## CONSULTA POR FECHA

Cuando alguna vez hemos accedido al albarán, bien para crear presupuestos o para cargar líneas de trabajos realizados, encontramos el albarán en consulta por fecha, el resto del proceso para facturar es igual que la página anterior

| Haicco<br>Datos<br>Servicios              | Consulta por Fecha<br>Inde + Aulo Facturade + Consulta  <br>Criterios de búsqueda<br>Expediente | Estado<br>6 seleccionados - | Fecha Inicio<br>11/11/2024       | Fecha                       | fin<br>12024 |                               |                         |                        |                                         |                   |
|-------------------------------------------|-------------------------------------------------------------------------------------------------|-----------------------------|----------------------------------|-----------------------------|--------------|-------------------------------|-------------------------|------------------------|-----------------------------------------|-------------------|
| Pagos<br>Pagos<br>Facturas<br>Retorno     | Buscar<br>Albarán<br>H 4 0 10 10<br>Nuevo Albaran                                               | Fecha albarán               |                                  | Estado                      | Expedient    | e                             | Introc<br>expedi        | luce<br>iente<br>ara ( | el númerc<br>e y clica bu<br>acceder al | o del<br>uscar    |
| Auto<br>facturación<br>Registro<br>Manual | Consulta por fecha     Impresión de Facturas     Expedientes Finalizados Pendien                | tes de Facturar             | Criterios de búsqueda            |                             |              |                               | expe                    | dier                   | nte y factu                             | rar               |
| •                                         |                                                                                                 |                             | Dxpediente<br>24001727<br>Dxxcar | Estado<br>6 selección       | idos •       | Pecha inicio<br>11/11/2024    | Fecha fin<br>11/11/2024 |                        |                                         |                   |
|                                           |                                                                                                 |                             | Albarán<br>295819                | Fecha albarán<br>11/11/2024 |              | Estado<br>Pendiente confirmar |                         |                        | Expediente<br>24001727                  | Fecha de registro |

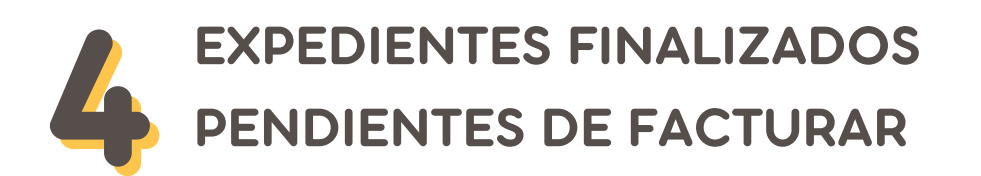

Bandeja importante para tener controlada la facturación, siempre que finalizamos un expediente se posiciona en esta bandeja, todos los expedientes deberían estar en estado "registrado", si el estado del albarán esta en blanco o indica pendiente de confirmar, estaría pendiente de facturar, tendríamos que copiar el número del expediente e iríamos a autofacturación "nuevo albarán" o "consulta por fecha" para facturarlos

| los                                                  |               |                                                                                                    |    |                                                                                                    |                                                                   |                        |                                                                                 |  |
|------------------------------------------------------|---------------|----------------------------------------------------------------------------------------------------|----|----------------------------------------------------------------------------------------------------|-------------------------------------------------------------------|------------------------|---------------------------------------------------------------------------------|--|
| ₽1                                                   |               | Expediente                                                                                                    | 0  | Dias                                                                                                    | Estado Albarán                                                    |                        |                                                                                 |  |
| icios                                                |               | 24001724                                                                                                    | 1  | 1                                                                                                    |                                                                   |                        |                                                                                 |  |
|                                                      |               | 24001727                                                                                                    | 1  | 1                                                                                                    | Pendiente confirmar                                               |                        |                                                                                 |  |
| 6                                                    |               | 24002006                                                                                                    | 1  | 4                                                                                                    | Rechazado no modificable                                          |                        |                                                                                 |  |
| 705                                                  | ٠             | 24006302                                                                                                    | 2  | 14                                                                                                    |                                                                   |                        |                                                                                 |  |
| uras<br>imo                                          |               |                                                                                                    |    |                                                                                                    |                                                                   |                        |                                                                                 |  |
| uras<br>imo                                          | <i>0</i>      | Nuevo Albaran<br>Consulta por fecha                                                                            | Ex | pedientes Finalizados                                                                                                    | s Pendientes de Facturar                                          |                        |                                                                                 |  |
| uras<br>imo<br>=<br>ación                            | Ø 8 4         | Nuevo Albaran<br>Consulta por fecha<br>Tomorsión de Farturas                                                   | Ex | pedientes Finalizados                                                                                                    | s Pendientes de Facturar<br>es Finalizados Pendientes de Facturar |                        |                                                                                 |  |
| tras<br>irmo                                         | Ø<br>101<br>4 | Nuevo Albaran<br>Consulta por fecha<br>Impresión de Facturas<br>Espedientes Finalizados Pendientes de Facturar | Ex | pedientes Finalizados                                                                                                    | s Pendientes de Facturar<br>s Pinalzados Pendentes de Facturar    |                        |                                                                                 |  |
| trno                                                 |               | Nuevo Albaran<br>Consulta por fecha<br>Impresión de Facturas<br>Expedientes finalizados Pendientes de Facturar | Ex | pedientes Finalizados + Auto Facturación + Expediente Expediente                                                               | s Pendientes de Facturar<br>es Pinalzados Pendientes de Pacturar  | Días                   | Estado Albarán                                                                  |  |
| turas<br>imo<br>ación<br>istro<br>wai                |               | Nuevo Albaran<br>Consulta por fecha<br>Impresión de Facturas<br>Expedientes Finalizados Pendientes de Facturar | Ex | pedientes Finalizados Auto Facturación → Expediente Expediente 24001724                                                        | s Pendientes de Facturar<br>es Finalizados Pendentes de Facturar  | Dias<br>11             | Estado Albarán<br>Registrado                                                    |  |
| uras<br>imo<br>ación<br>istro<br>ual<br>redor        |               | Nuevo Albaran<br>Consulta por fecha<br>Impresión de Facturas<br>Expedientes Finalizados Pendientes de Facturar | Ex | Expedientes Finalizados           a + Auto Facturación + Expediente           Expediente           24001724           24001727 | s Pendientes de Facturar<br>es Finalizados Pendentes de Facturar  | Dias<br>11<br>11       | <b>Estado Albarán</b><br>Registrado<br>Pendente confirmar                       |  |
| uras<br>irmo<br>actón<br>istro<br>wal<br>redor<br>mo | Ø<br>8        | Nuevo Albaran<br>Consulta por fecha<br>Impresión de Facturas<br>Expedientes Finalizados Pendientes de Facturar | Ex | Expedientes Finalizados           • Ado Pacturación • Expediente           24001724           24001727           24002006      | s Pendientes de Facturar<br>es Finalizados Pendentes de Facturar  | Dias<br>11<br>11<br>14 | Estado Albarán<br>Registrado<br>Pendiente confirmar<br>Rechazado no modificable |  |